## Anleitung Pro Buchung über CIO 4U

- 1. Öffnen Sie die CIO 4U App oder öffnen Sie das Buchungssystem über unsere Webseite
- 2. In der App klicken Sie auf die 3 Striche und wählen Pros aus, auf der Webseite klicken Sie am Rand auf Pros

|  | (                                                      | CLUBINONE 4U              | M | ein Clu                            | b       |      |     |     |     |     |     |     |     |     |     |    |       |     |     |     |     |     |     |     |     |     | G   | - |
|--|--------------------------------------------------------|---------------------------|---|------------------------------------|---------|------|-----|-----|-----|-----|-----|-----|-----|-----|-----|----|-------|-----|-----|-----|-----|-----|-----|-----|-----|-----|-----|---|
|  |                                                        |                           |   | C Startzeiten C Trainer            |         |      |     |     |     |     |     |     |     |     |     |    |       |     |     |     |     |     |     |     |     |     |     |   |
|  | Golfclub Mülheim an der Ruhr<br>e V.<br>Golf und Natur |                           |   | Jar                                | Feb     | Mar  | Apr | Mai | Jun | Jul | Aug | Sep | Oct | Nov | Dez | Ja | n Feb | Mar | Apr | Mai | Jun | Jul | Aug | Sep | Oct | Nov | Dez |   |
|  | ស៊                                                     | Mein Club                 |   |                                    |         |      |     |     |     |     |     |     |     |     |     |    |       |     |     |     |     |     |     |     |     |     |     |   |
|  | A                                                      | Startzeiten               |   | 0                                  | 0       | 0    | 0   | 0   | 0   | 0   | 0   | 0   | 0   | 0   | 0   | 0  | 0     | 0   | 0   | 0   | 0   | 0   | 0   | 0   | 0   | 0   | 0   |   |
|  | ď                                                      | Digitales Scoring         |   | Startzeiten 2023 Trainer 2023      |         |      |     |     |     |     |     |     |     |     |     |    |       |     |     |     |     |     |     |     |     |     |     |   |
|  | 8                                                      | 7 Turniere<br>Rangeplätze |   |                                    |         |      |     |     |     |     |     |     |     |     |     |    |       |     |     |     |     |     |     |     |     |     |     |   |
|  | ≡                                                      |                           |   | ⊘ Turniere ⊘ Veranstaltungen       |         |      |     |     |     |     |     |     |     |     |     |    |       |     |     |     |     |     |     |     |     |     |     |   |
|  | •                                                      | Pros                      |   | Jar                                | Feb     | Mar  | Apr | Mai | Jun | Jul | Aug | Sep | Oct | Nov | Dez | Ja | n Feb | Mar | Apr | Mai | Jun | Jul | Aug | Sep | Oct | Nov | Dez |   |
|  | á                                                      | Veranstaltungen           |   |                                    |         |      |     |     |     |     |     |     |     |     |     |    |       |     |     |     |     |     |     |     |     |     |     |   |
|  | 22                                                     | Freunde                   |   |                                    |         |      |     |     |     |     |     |     |     |     |     |    |       |     |     |     |     |     |     |     |     |     |     |   |
|  | •                                                      | Meine Karte<br>Marshall   |   | 0                                  | 0       | 0    | 0   | 0   | 0   | 0   | 0   | 0   | 0   | 0   | 0   | C  | 0     | 0   | 0   | 0   | 0   | 0   | 0   | 0   | 0   | 0   | 0   |   |
|  | R                                                      |                           |   | Turniere 2023 Veranstaltungen 2023 |         |      |     |     |     |     |     |     |     |     |     |    |       |     |     |     |     |     |     |     |     |     |     |   |
|  | 0                                                      | Profil                    |   |                                    |         |      |     |     |     |     |     |     |     |     |     |    |       |     |     |     |     |     |     |     |     |     |     | 1 |
|  | Ĩ                                                      | Meine Daten               |   | ĊR                                 | angeplä | itze |     |     |     |     |     |     |     |     |     |    |       |     |     |     |     |     |     |     |     |     |     |   |
|  |                                                        | Golfclub-News             |   | Jar                                | Feb     | Mar  | Apr | Mai | Jun | Jul | Aug | Sep | Oct | Nov | Dez |    |       |     |     |     |     |     |     |     |     |     |     |   |
|  | 0                                                      | Tutorials                 |   |                                    |         |      |     |     |     |     |     |     |     |     |     |    |       |     |     |     |     |     |     |     |     |     |     |   |

3. Pro auswählen

| 0             |                         |
|---------------|-------------------------|
| 0             | CLUBINONE 4U            |
| •             | Marina Mais             |
| Golfo<br>e.V. | lub Mülheim an der Ruhr |
| <u>្រី</u>    | Mein Club               |
| L             | Startzeiten             |
| ď             | Digitales Scoring       |
| 8             | Turniere                |
| =             | Rangeplätze             |
| •             | Prds                    |
| ත්            | Veranstaltungen         |
| 谿             | Freunde                 |
| •             | Meine Karte             |
| R             | Marshall                |
| Do            | Profil                  |
|               | Meine Daten             |
|               | Golfclub-News           |
| 0             | Tutorials               |

4. Es öffnet sich der Timetable, wie bei den Startzeiten. Hier können Sie sich dann eine freie Stunde suchen und diese buchen.

|       | Ì                        | < 🕜 Pros            |            | G 💼          |
|-------|--------------------------|---------------------|------------|--------------|
|       | CLUBINONE 4U             | 5 O                 |            | Max Czieso - |
| •     | Marina Mais              | E ← Mi, 18 Jan 23 → |            |              |
| Golfe | club Mülheim an der Ruhr |                     |            |              |
|       |                          | 08:00               | 08:30      | 09:00        |
| ស៊    | Mein Club                | Mich 🗸 🛃 🦄          | Mich 👻 🔱 🦄 | Mich - 🖕 🐇   |
| Ł     | Startzeiten              |                     |            |              |
| ď     | Digitales Scoring        |                     |            |              |
| 8     | Turniere                 | 09-30               | 10:00      | 10:30        |
| ≡     | Rangeplätze              | Mich. al. 2         |            |              |
| •     | Pros                     | Mich * 🛃            | Mich * 🔶 🦻 | Mich V V     |
| á     | Veranstaltungen          |                     |            |              |
| 20    | Freunde                  |                     |            |              |
|       | Meine Karte              | 11:00               | 11:30      | 12:00        |
| R     | Marshall                 | Mich 🗸 🛃 📉          | Mich 🛩 👍 🔣 | Mich - 🕁 📉   |
| 2     | Profil                   |                     |            |              |
| ī     | Meine Daten              |                     |            |              |
|       | Golfclub-News            | 12:30               | 13:00      | 13:30        |
| 0     | Tutorials                | Mich – da 🔅         |            |              |
| _     |                          |                     |            |              |

5. Eine Einheit, also 30 Minuten können über den grünen Pfeil neben "Mich" mit einem Klick gebucht werden.

|              |                          | < ⑦ Pros            |              | G• 💻         |
|--------------|--------------------------|---------------------|--------------|--------------|
| C            | CLUBINONE 4U             | 0 C                 |              | Max Czieso - |
|              |                          | E ← Mi, 18 Jan 23 → |              |              |
| Golf<br>e.V. | club Mülheim an der Ruhr |                     |              |              |
| Golf         | und Natur                | 08:00               | 08:30        | 09:00        |
| ជ            | Mein Club                | Mich 🗸 👍 🔌          | Mich - 🕁 🐇   | Mich - 🕁 🦄   |
| Ł            | Startzeiten              |                     | _            |              |
| ď            | Digitales Scoring        |                     |              |              |
| 8            | Turniere                 | 09:30               | 10:00        | 10:30        |
| ≣            | Rangeplätze              | Mich = dp - #       | Mich = ch /k | Mich = ch. 3 |
| •            | Pros                     |                     |              |              |
| á            | Veranstaltungen          |                     |              |              |
| 谿            | Freunde                  |                     |              |              |
| •            | Meine Karte              | 11:00               | 11:30        | 12:00        |
| R            | Marshall                 | Mich - 🛃 🦄          | Mich - 🕁 🐇   | Mich 🛩 🤄     |
| Ô            | Profil                   |                     | -            |              |
|              | Meine Daten              |                     |              |              |
|              | Golfclub-News            | 12:30               | 13:00        | 13:30        |
| 0            | Tutorials                | Mich - 👍 😤          |              |              |

6. Wenn mehr als eine Einheit gebucht werden soll, bitte auf den blauen Zauberstab klicken.

|      |                          |   |                     | \<br>\     |            |            |
|------|--------------------------|---|---------------------|------------|------------|------------|
| _    |                          | Î | < 🕐 Pros            |            |            | G 📕        |
|      | CLUBINONE 4U             | E | 5 O                 |            | Ма         | x Czieso - |
|      |                          | E | 🗈 🗧 Mi, 18 Jan 23 🔿 |            |            |            |
| Golf | club Mülheim an der Ruhr | E |                     |            |            |            |
| Golf | und Natur                | L | 08:00               | 08:30      | 09:00      |            |
| ស៊   | Mein Club                | L | Mich 🗸 🛃 🦄          | Mich - 👍 🖄 | Mich - 🕁 📉 |            |
| Ł    | Startzeiten              | L |                     |            |            | - 1        |
| ď    | Digitales Scoring        | L |                     |            |            | - 1        |
| 8    | Turniere                 | L | 00.20               | 10-00      | 10-20      |            |
| ≡    | Rangeplätze              | L | 09:50               | 10:00      | 10:30      | - 1        |
| •    | Pros                     | L | Mich 👻 🤞            | Mich - 🔄 🔨 | Mich - 🕁 🔨 | - 1        |
| ්    | Veranstaltungen          | L |                     |            |            |            |
| 谿    | Freunde                  | L |                     |            |            |            |
| •    | Meine Karte              | L | 11:00               | 11:30      | 12:00      |            |
| R    | Marshall                 | L | Mich - 🕁 🖄          | Mich 👻 🤞 🜂 | Mich 👻 🔱 🔣 |            |
| 0    | Profil                   | L |                     |            |            | - 1        |
| ī    | Meine Daten              |   |                     |            |            | _          |
|      | Golfclub-News            |   | 12:30               | 13:00      | 13:30      |            |
| 0    | Tutorials                | ÷ | Mich + 🕁 🔧          |            |            | -          |

7. Dann öffnet sich ein Fenster, dort kann dann die Einheit angepasst werden und unten über das blaue Feld "Pro-Stunde buchen" kann die Stunde gebucht werden.

|                                                        | C O Pros            |                             |              |  |  |  |  |  |  |  |
|--------------------------------------------------------|---------------------|-----------------------------|--------------|--|--|--|--|--|--|--|
| CLUBINONE 4U                                           | 5 O                 |                             | Max Czieso - |  |  |  |  |  |  |  |
|                                                        | 💼 🗧 Mi, 18 Jan 23 🔿 |                             |              |  |  |  |  |  |  |  |
| Golfclub Mülheim an der Ruhr<br>e.V.<br>Golf und Natur | 08:00               | Buchung bearbeiten ×        | 09:00        |  |  |  |  |  |  |  |
| ි Mein Club                                            | Mich - 👍 🐇          | 18.01.2023 10:00 Max Czieso | Mich + 👜 🦄   |  |  |  |  |  |  |  |
| L Startzeiten                                          |                     | 2 - Einheiten               |              |  |  |  |  |  |  |  |
| Digitales Scoring                                      |                     | Eine Einheit = 30 Minuten   |              |  |  |  |  |  |  |  |
| Turniere                                               | 09:30               | Sommentar                   | 10:30        |  |  |  |  |  |  |  |
| Rangeplätze                                            | Mich - Na *         | Zu zahlender Betrag: 60 €   | Mich + da 🔅  |  |  |  |  |  |  |  |
| 😥 Pros                                                 |                     | Ed Zumender Deltug. 00 c    |              |  |  |  |  |  |  |  |
| J Veranstaltungen                                      |                     | PRO-STUNDE BUCHEN           |              |  |  |  |  |  |  |  |
| See Freunde                                            |                     |                             |              |  |  |  |  |  |  |  |
| Meine Karte                                            | 11:00               |                             | 12:00        |  |  |  |  |  |  |  |
| R Marshall                                             | Mich 👻 🤞            |                             | Mich 👻 🤞 🦄   |  |  |  |  |  |  |  |
| Profil                                                 |                     |                             |              |  |  |  |  |  |  |  |
| Meine Daten                                            |                     |                             |              |  |  |  |  |  |  |  |
| Golfclub-News                                          | 12:30               | 13:00                       | 13:30        |  |  |  |  |  |  |  |
| ⑦ Tutorials                                            | Mich - 🕁 🐔          |                             |              |  |  |  |  |  |  |  |